Bulletin #: 2229.9 Part ID: 9125

### 9YA/9YB and 992 ConBox Current Draw Discharges 12 V Battery

#### Vehicles Affected

| Models  | Model Year  | Model Type | VIN Range | Vehicle-Specific Equipment |  |
|---------|-------------|------------|-----------|----------------------------|--|
| Cayenne | 2019 - 2021 | 9YA/ 9YB   | n/a       | n/a                        |  |
| 911     | 2020 - 2021 | 992        | n/a       | n/a                        |  |

#### **Revision History**

| Revision | Release Date       | Changes                                                              |  |  |
|----------|--------------------|----------------------------------------------------------------------|--|--|
| 0        | September 28, 2022 | Original document                                                    |  |  |
| 1        | October 20, 2022   | Update of Service Information                                        |  |  |
| 2        | October 28, 2022   | Update of Service Information                                        |  |  |
| 3        | November 3, 2022   | Update of Service Information                                        |  |  |
| 4        | November 7, 2022   | Update of Technical Background & Service Information                 |  |  |
| 5        | December 15, 2022  | Update of Condition, Technical Background & Service Information      |  |  |
| 6        | April 11, 2023     | Added advice to remove the VTS subscription                          |  |  |
| 7        | June 12, 2023      | Update of Actions & Procedures                                       |  |  |
| 8        | July 11, 2023      | Update of PartID                                                     |  |  |
| 9        | August 21, 2023    | Removed unnecessary information. Added advice to cycle private mode. |  |  |

#### Condition

The customer reports that the battery has insufficient voltage to start the vehicle. The workshop confirms this condition and notes an unexpectedly high current draw from the ConBox. Sometimes, the workshop also notes an unexpected active alarm on the vehicle. **Be sure to gather any information you can about how the customer used the vehicle before the breakdown.** 

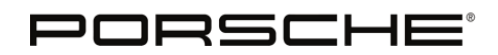

**Bulletin #: 2229.9** Part ID: 9125

#### **Technical Background**

The ConBox makes a higher than normal quiescent current draw. This may relate to an active alarm or another condition. Likely, the active alarm is consequential to the battery drain and did not cause the battery drain.

**Warning:** Sometimes, technicians pull fuses to determine which ECU is causing an unwanted current draw. **Do not do this in this case!** Pulling the ConBox fuse or disconnecting the ECU in any way, while the vehicle is not in 'Service Mode' will cause an alarm activation in the PVTS (Connect) backend.

**Be aware: This ATI only covers ConBox Low and not ConBox High.** Both the 9YA/9YB and 992 have ConBox Low installed in production until June 2021. ConBox Low and ConBox High are not interchangeable. Note the following distinguishing information:

- If ConBox High is installed in the vehicle, the VAL will contain the label: "Connect (High)."
- If ConBox Low is installed in the vehicle, the VAL will contain the label "Connect" or "Connect (incl. PVTS)."

#### Service Information

Perform at least the first three actions.

#### Action 1: Preliminary Work and Remove Active Alarm

#### Procedure

- 1. Be sure to take a before-repair VAL.
- 2. **Important:** Do not pull the ConBox fuse to determine if it is causing the current draw. This can trigger an alarm in the VTS system and obscure the cause of the draw.
- 3. Please address the 12V system by either charging or replacing the 12V battery, as necessary.
- 4. Charge the ConBox backup battery in the ECU. The vehicle will only **slowly** charge this backup battery while the ignition switch is on (Terminal-15). If the battery will not charge acceptably, replace it.
- 5. **Important:** You must **ensure** the vehicle no longer registers an active alarm. You can check this in the actual values of the ConBox, using the PIWIS tester. (See figure 1 for an example from the HTML version of the VAL. Note the pink highlights. The 7/7/23 VAL shows the alarm is no longer present.) If an active alarm is present in the ConBox, please **reset the alarm** using one of the following methods:
  - a. **(Useful whether or not the customer has an active Connect subscription.)** File a Connect PRMS ticket to cancel the alarm status. Within 48 hours, Porsche suppliers will reset the alarm status. Note: the car has to have good reception. Be sure to park the vehicle outdoors.
  - b. **(Only useable if the customer has an active Connect subscription.)** Make sure vehicle remains outside through this process. Trigger the alarm and let it sound for about a minute. The customer will then receive a call from the Vodafone Secure Operating Center and have to answer predetermined security questions. Since this method requires customer interaction, help prepare the customer for Vodafone's call.

Bulletin #: 2229.9

Part ID: 9125

| Value                              | 07/03/2023   1:56 PM GMT-05:00 during repair (U | S) 07/07/2023   9:45 AM GMT-05:00 during repair (US |
|------------------------------------|-------------------------------------------------|-----------------------------------------------------|
| PVTS: Workshop mode                | not active                                      | not active                                          |
| PVTS, status: Activation condition | entschärft                                      | entschärft                                          |
| PVTS, status: Alarmstatus          | Alarm                                           | No alarm                                            |

Figure 1

#### Action 2: Software Update

This action will update the ConBox software and mitigate the issue. However, we do not know how effective this solution is.

#### Procedure

1. After the alarm has been reset or confirmed not to be active, see the table marked figure 2 and update the software to the highest level possible. It is not possible to update a ConBox with an active alarm.

| Action                       | On 9YA/9YB models                                                                             | On 992 models                                                                                    |
|------------------------------|-----------------------------------------------------------------------------------------------|--------------------------------------------------------------------------------------------------|
| SW 0314 update to SW<br>0412 | For MY19-MY20 (with software level 0314), use programming code <b>Z4V7R</b>                   | For MY20-MY21 (with software level 0314), use programming code <b>A4V7H.</b><br>See TI (177/20). |
| SW 0412 update to SW<br>0420 | For MY21 (with software level 412),<br>use programming code: <b>E3D7K.</b> See TI<br>(203/21) | For MY21 (with software level 0412),<br>use programming code: <b>A3D7K.</b> See TI<br>(203/21)   |

Figure 2

- 2. Once the ConBox is updated:
  - Make sure the 12V battery is charged.
  - Initiate a new standing phase, by driving the car around the block with good connection.
  - After you stop driving, prepare the vehicle for a quiescent current test. Lock the vehicle and make sure no can set an alarm by opening the door or disturbing the interior monitoring.
  - Measure the quiescent current for 30 minutes and attach the test results graph to the PCSS job.
  - Take an after-VAL.
- 3. If the current draw is still present, proceed with action 3 (Remove VTS Subscription) and the optional action (Replace the ConBox).

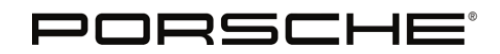

Bulletin #: 2229.9 Part ID: 9125

#### Action 3: Remove VTS Subscription

This is a temporary workaround. This procedure will remove the VTS service subscription from the vehicle and offer the customer a refund. Be sure to discuss this option thoroughly with the customer. The VTS is only for theft tracking. Other functionalities (e.g., Navigation, etc.) will remain.

**Note:** In some cases, the customer may have previously needed to activate services to align the vehicle's alarm status with the backend and help with a related issue. Now, we will cancel the security services to mitigate the battery draw.

#### Procedure

- 1. Click this link and follow the prompts to request subscription cancellation: https://forms.office.com/r/SZFbi8Yk54
- 2. Confirm the VTS service contract is no longer in effect. You will receive an email confirming this.
- 3. Check the VTS Contract in the actual values of the ConBox, using the PIWIS tester. (See figure 3 for an example from the HTML version of the VAL. Note the yellow highlights. The 7/7/23 VAL shows the service is deactivated. This is the same as a suspended contract. The operating mode must not be "Normal oper.")

| Value                              | 07/03/2023   1:56 PM GMT-05:00 during re | air (US) | 07/07/2023   9:45 AM GMT-05:00 | during repair | (US) |
|------------------------------------|------------------------------------------|----------|--------------------------------|---------------|------|
| PVTS: Workshop mode                | not active                               |          | not active                     |               |      |
| PVTS, status: Activation condition | entschärft                               |          | entschärft                     |               |      |
| PVTS, status: Alarmstatus          | Alarm                                    |          | No alarm                       |               |      |
| PVTS, status: Operating mode       | Normal oper.                             |          | Service deactivated            |               |      |

#### Figure 3

- 4. Cycle private mode. This allows the vehicle to update its service list and communicate with the backend.
- 5. Inform the customer that VTS services are now canceled. Also, tell the customer to expect a confirmation email and refund to the source of their original payment method.

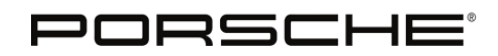

Bulletin #: 2229.9 Part ID: 9125

# 9

#### Optional Action: Check if Current Draw Remains – If Not, Replace the ConBox

This procedure will give the customer a new ConBox and allow PCNA to analyze the original part.

**Note:** Disconnecting the ConBox while the alarm is active or the contract is active will set the alarm, cause trouble for the repair, and make the removed ConBox useless for future analysis.

#### Procedure

- 1. After the confirming removal of the subscription in action 3, replace the ConBox using workshop manual instructions.
- 2. Ensure the replacement ConBox has the highest level of software available. (See Action 2)
- 3. The original ConBox will be requested by PCNA for delivery.

#### See also

TIs (177/20) and (203/21)

#### Search Items

ConBox, dead battery, starter battery, Li-ion, Connect, VTS

Important Notice: Technical Bulletins issued by Porsche Cars North America, Inc. are intended only for use by professional automotive technicians who have attended Porsche service training courses. They are written to inform those technicians of conditions that may occur on some Porsche vehicles, or to provide information that could assist in the proper servicing of a vehicle. Porsche special tools may be necessary in order to perform certain operations identified in these bulletins. Use of tools and procedures other than those Porsche recommends in these bulletins may be detrimental to the safe operation of your vehicle, and may endanger the people working on it. Properly trained Porsche technicians have the equipment, tools, safety instructions, and know-how to do the job properly and safely. Part numbers listed in these bulletins are for reference only. The work procedures updated electronically in the Porsche PIWIS diagnostic and testing device take precedence and, in the event of a discrepancy, the work procedures in the PIWIS Tester are the ones that must be followed.

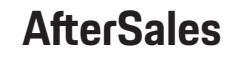